# Phase de notation des évaluations

Au début de la phase de notation des évaluations, voici comment s'affiche le tableau des phases :

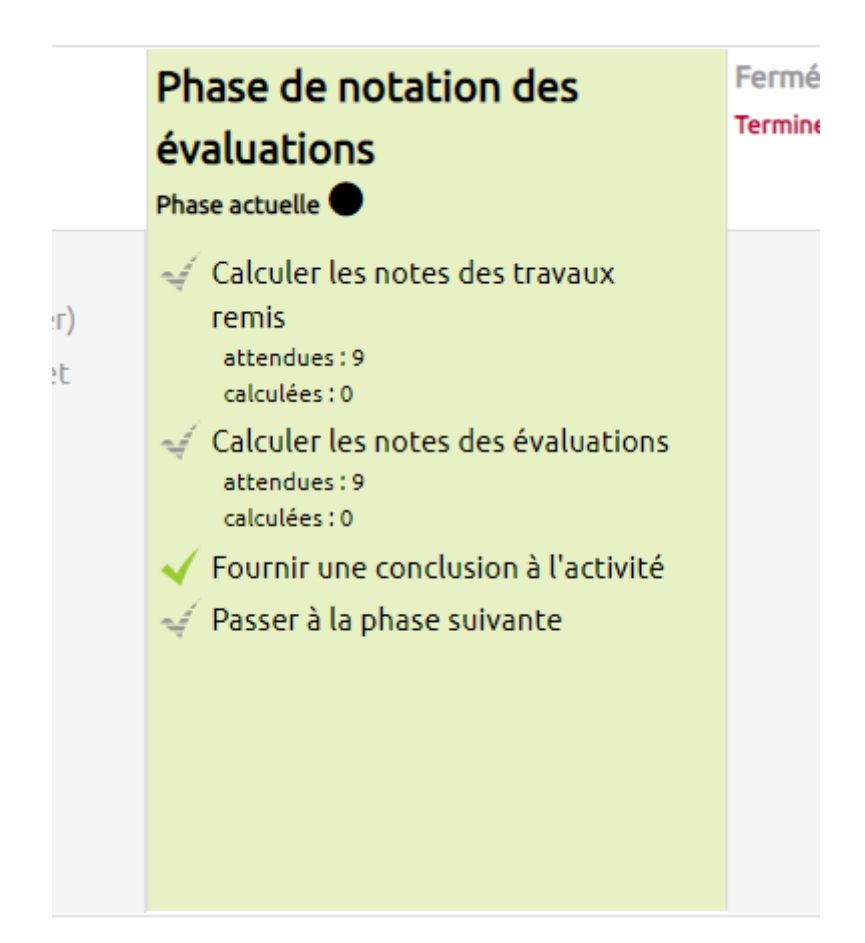

Vous constatez que la colonne « Phase de notation des évaluations » est maintenant sur fond vert.

Les coches situées à gauches des lignes « Calculer les notes des travaux remis » et « Calculer les notes des évaluations » apparaissent grisées. Sur chacune de ces lignes, vous voyez combien de notes doivent être calculées « attendues : X ».

La coche de la ligne « Fournir une conclusion à l'activité » est verte à partir du moment où quelque chose apparaît dans le champ « Conclusion » des paramètres de l'activité « atelier ».

Last update: 14/11/2024 moodle4:atelier:atelier\_phase\_notation https://webcemu.unicaen.fr/dokuwiki/doku.php?id=moodle4:atelier:atelier\_phase\_notation&rev=1731576607 10:30

| Comparaison de | es évaluations 🛛 😯                                  | Norm          | al 🗢                                    |                            |                                                  |                                       |
|----------------|-----------------------------------------------------|---------------|-----------------------------------------|----------------------------|--------------------------------------------------|---------------------------------------|
|                |                                                     | Recal         | culer les notes                         |                            |                                                  |                                       |
| pport d'évalu  | ation de l'atelier 👻                                |               |                                         |                            |                                                  |                                       |
| nom 🄶 👻 / Nom  | Travail remis 🔷 👻 / Derniè                          | re modificati | on<br>Notes reçues                      | Note pour le travail remis | s (sur 80,00)<br>Notes données                   | Note pour l'évaluation (su 20,00) 🔷 👻 |
| Pruce Parper   | 55000901                                            |               | 54,67 (-)← 🔘 Bruce Barne                | er                         | 54,67 (-)→ Bruce Barner                          |                                       |
| bruce barrier  | modifié le samedi 4 juillet 2020, 10:49             |               | - (-)← 🔘 James Howlett                  | _                          | 58,67 (-) $\rightarrow$ $\bigcirc$ James Howlett | -                                     |
|                |                                                     |               | <b>66,67</b> (-)← 😝 Clark Kent          |                            | 61,33 (-)→ 🕥 Matt Murdock                        |                                       |
|                |                                                     |               | 60,00 (-)← 🚳 Peter Parke                | r                          | 50,67 (-)→ 🔘 Wally West                          |                                       |
| Dick Gravson   | 55000903<br>modifié le samedi 4 juillet 2020, 11:02 |               | 50,67 (-)← 🔘 Dick Grayso                | n                          | 50,67 (-)→ 💿 Dick Grayson                        |                                       |
| Dick druyson   |                                                     |               | - (-)← 🔘 James Howlett                  | -                          | 34,67 <b>(-)</b> → 🥵 Peter Parker                | -                                     |
|                |                                                     |               | <b>61,33</b> (-)← 🚳 Peter Parke         | r                          | 34,67 (-)→ 💽 Bruce Wayne                         |                                       |
|                |                                                     |               | <b>72,00 (-)</b> ← 💮 Bruce Wayn         | e                          | 50,67 (-)→ 🦳 Wally West                          |                                       |
| lames Howlett  | 55000904                                            |               | 58,67 (-)← 🔘 Bruce Barne                | ۶r                         | - (-)→ 🔘 Bruce Barner                            |                                       |
| Sumes now cee  | modifié le samedi 4 juillet 202                     | 0, 11:06      | - (-)← 🔘 James Howlett                  | _                          | - (-)→ 🔘 Dick Grayson                            |                                       |
|                |                                                     |               | <b>58,67</b> (-)← 🚳 Peter Parke         | r                          | - (-)→ 🔘 James Howlett                           |                                       |
|                |                                                     |               | - (-)← 🔘 Wally West                     |                            | - <b>(- / <u>15,00</u>)</b> → 🌍 Selina Kyle      |                                       |
| Clark Kent     | 55000902                                            |               | <b>65,33 (- / <u>16,00</u>) @ 2</b> ← ○ | Matt Murdock               | 66,67 (-)→ 🔘 Bruce Barner                        |                                       |
|                | modifié le samedi 4 juillet 202                     | 0, 10:54      | <b>56,00 (-)← 😝</b> Clark Kent          | 00 (-)← 😝 Clark Kent –     | 56,00 (-)→ 😝 Clark Kent                          | _                                     |
|                |                                                     |               | 56,00 (-)← 🍘 Selina Kyle                |                            | 66,67 (-)→ 🚳 Peter Parker                        |                                       |

Dans le tableau « Rapport des évaluations de l'atelier », deux nouvelles colonnes apparaissent : « Note pour le travail remis » et « Note pour l'évaluation ». Chacune de ces deux colonnes contiendra la note calculée attribuée à l'étudiant.

#### **Calculer les notes**

 Entre le tableau des phases et le « Rapport d'évaluation de l'atelier » se trouve la rubrique « Réglages de la notation des évaluations ». Pour modifier la tolérance de la « Comparaison des évaluations » par rapport à la meilleure évaluation, sélectionnez une option allant de « Très indulgent » à « Très strict » dans le menu déroulant. Par défaut, c'est « Normal » qui est sélectionné.

| Réglages de la notation des évaluations |           |           |    |  |  |  |
|-----------------------------------------|-----------|-----------|----|--|--|--|
| Comparaison des évalu                   | uations 😯 | Indulgent | \$ |  |  |  |

2. Cliquez sur le bouton gris « Recalculer les notes » pour procéder au calcul des notes.

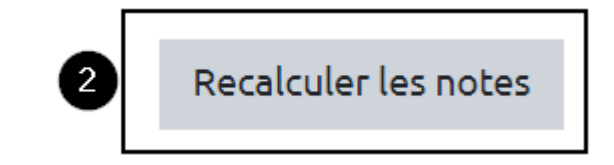

3. Constatez dans le tableau des phases que des coches vertes précèdent à présent les lignes «

Calculer les notes des travaux remis » et « Calculer les notes des évaluations ».

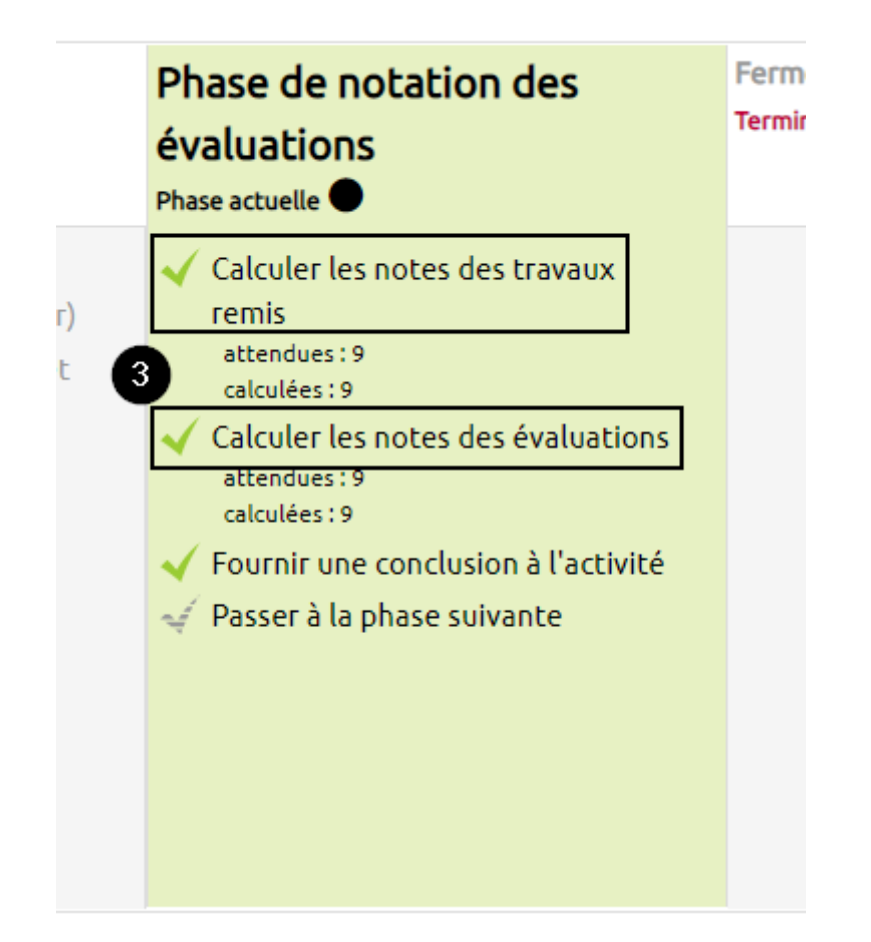

**4.** Faites défiler la page pour **lire les notes calculées** dans le « Rapport d'évaluation de l'atelier » aux colonnes « Note pour le travail remis » et « Note pour l'évaluation ».

| Prénom 🔷 👻 /<br>Nom 🗸 | Travail remis 🔶 👻 / Dernière<br>modification 🔶 👻                   | Notes reçues                                                         | Note pour le travail remis (sur 80,00) ^ 🗸 | Notes données                               | Note pour l'évaluation (sur 20,00) |
|-----------------------|--------------------------------------------------------------------|----------------------------------------------------------------------|--------------------------------------------|---------------------------------------------|------------------------------------|
| Bruce Barner          | 55000901                                                           | <b>54,67</b> (18,29)← Bruce Barner                                   | 60.44                                      | 54,67 <b>(18,29)</b> → Bruce Barner         | 19 57                              |
|                       | modifie le samedi 4 juillet 2020, 10:49                            | - (-)← 🔘 James Howlett                                               | 00,44                                      | 58,67 <b>(20,00)</b> → 🦳 James Howlett      | 12,51                              |
|                       |                                                                    | <b>66,67</b> (18,93)← 😝 Clark Kent                                   |                                            | 61,33 <b>(20,00)</b> → 🦳 Matt Murdock       |                                    |
|                       |                                                                    | <b>60,00</b> (20,00)← 🐣 Peter Parker                                 |                                            | 50,67 (20,00)→ 🔿 Wally West                 |                                    |
| Dick Gravson          | 55000903<br>modifié le samedi 4 juillet 2020, 11:02                | 50,67 (16,57)← 💿 Dick Grayson                                        | 61,33                                      | 50,67 (16,57)→ 💽 Dick Grayson               | 17.20                              |
| Dick dibyson          |                                                                    | - (-)← 🔘 James Howlett                                               |                                            | 34,67 <b>(17,14)</b> → 🚭 Peter Parker       | 17,29                              |
|                       |                                                                    | <b>61,33</b> (18,00)← 🕙 Peter Parker                                 |                                            | 34,67 (17,49)→ 💮 Bruce Wayne                |                                    |
|                       |                                                                    | 72,00 (20,00)← 💽 Bruce Wayne                                         |                                            | 50,67 (17,97)→ 🔿 Wally West                 |                                    |
| lames Howlett         | t <mark>55000904</mark><br>modifié le samedi 4 juillet 2020, 11:06 | 58,67 (20,00) ← 🕜 Bruce Barner                                       | 58,67                                      | - (-)→ 🔘 Bruce Barner                       | 15,00                              |
| Sumes now cet         |                                                                    | - (-)← 🕥 James Howlett                                               |                                            | - (-)→ ◯ Dick Grayson                       |                                    |
|                       |                                                                    | 58,67 (20,00)← 🙈 Peter Parker                                        |                                            | - (-)→ (○) James Howlett                    |                                    |
|                       |                                                                    | - (-)← 🔘 Wally West                                                  |                                            | - <b>(- / <u>15,00</u>)</b> → 🌍 Selina Kyle |                                    |
|                       | 55000902<br>modifié le samedi 4 juillet 2020, 10:54                | <b>65,33</b> ( <del>20,00</del> / <u>16,00</u> ) @ 2← 🔘 Matt Murdock | 62.02                                      | 66,67 (18,93)→ ○ Bruce Barner               | 15,93                              |
|                       |                                                                    | <b>56,00</b> (13,89)← 😝 Clark Kent                                   | 02,95                                      | 56,00 <b>(13,89)</b> → 😝 Clark Kent         |                                    |
|                       |                                                                    | <b>56,00</b> (17,70)← 🌑 Selina Kyle                                  |                                            | 66,67 <b>(15,02)</b> → 🥵 Peter Parker       |                                    |
|                       |                                                                    | 72,00 (17,26) ← 🚯 Bruce Wayne                                        |                                            | 24,00 (15,89)→ 💮 Bruce Wayne                |                                    |
| Selina Kule           | 55000906                                                           | - (- / <u>15,00</u> )←  James Howlett                                | 72.00                                      | 56,00 (17,70) → 😝 Clark Kent                | 18,69                              |
| Seund Kyte            | modifié le samedi 4 juillet 2020, 11:16                            | - (-)← 🌑 Selina Kyle                                                 | 12,00                                      | - (-)→ 🌑 Selina Kyle                        |                                    |
|                       |                                                                    | 72,00 (20,00)← 😭 Bruce Wayne                                         |                                            | 57,33 (18,36)→ Matt Murdock                 |                                    |

## Modifier la conclusion de l'activité

**5.** Cliquez sur « Fournir une conclusion à l'activité » dans la colonne « Phase de notation des évaluations » pour ajouter ou modifier le texte de conclusion de l'activité « atelier ».

|         | Phase de notation des<br>évaluations<br>Phase actuelle                                                                                                    | Ferm<br>Termir |
|---------|----------------------------------------------------------------------------------------------------|----------------|
| r)<br>t | <ul> <li>Calculer les notes des travaux<br/>remis<br/>attendues : 9<br/>calculées : 9</li> <li>Calculer les notes des évaluations<br/>attendues : 9<br/>calculées : 9</li> <li>Fournir une conclusion à l'activité</li> <li>Passer à la phase suivante</li> </ul> |                |
|         |                                                                                                    |                |

**6.** Faites défiler la page des paramètres jusqu'à « Feedback », cliquez sur « Feedback » si vous ne voyez pas les paramètres associés. Ensuite, ajoutez ou modifiez le texte de conclusion.

| 18/07/2025 14:19                                                                                                    |   | 5/7                                                                                                    |                                                                   |                                                | Phase d        | e notation o | les évaluations    |
|----------------------------------------------------------------------------------------------------|---|----------------------------------------------------------------------------------------------------|-------------------------------------------------------------------|------------------------------------------------|----------------|--------------|--------------------|
| 18/07/2025 14:19<br><b>Feedback</b><br>Mode feedback général<br>Nombre maximal d'annexes du<br>feedback général<br>Conclusion | 0 | 5/7<br>Activé et requis $\diamond$<br>0 $\diamond$<br>1 A $\checkmark$ B I Fr $\checkmark$ T; $\checkmark$<br>U $\Leftrightarrow$ x <sub>2</sub> x <sup>2</sup> $\equiv$ $\equiv$ $\equiv$<br>Merci à toutes et tous d'avoir participé à ce<br>Dans l'ensemble, les travaux et les évaluat<br>principalement : | <b>S V V E</b><br>ette activité d'évalua<br>ions sont de qualités | ≡ i≡ %<br>ation par les pa<br>s. Toutefois, qu | Phase d        | e notation o | 년<br>신<br>iller et |
|                                                                                                    |   | principalement :<br>• l'insertion et le paramétrage des champ:<br>• l'insertion automatique de l'index lexica<br>Nous reverrons le paramétrage des champ                                                                                                    | s automatiques ;<br>l.<br>s automatiques lors                     | : du <u>TD</u> de la se                        | maine prochail | ne.          | ħ                  |

7. Faites défiler la page et cliquez sur « Enregistrer et afficher » pour revenir au tableau des phases.

| Enregistrer et revenir au cours | Enregistrer et afficher | Annuler |
|---------------------------------|-------------------------|---------|
|                                 |                         |         |

### Terminer l'activité "atelier"

**8.** Lorsque les notes sont calculées ou re-calculées, terminez l'activité « atelier ». Pour fermer l'activité « atelier », cliquez sur « **Passez à la phase suivante** » en bas de la colonne « Phase de notation des évaluations » ou sur « **Terminer l'atelier** » en haut de la colonne « Fermé ».

| Phase de notation des<br>évaluations<br>Phase actuelle                                                                                                    | Fermé<br>Terminer l'atelier |
|----------------------------------------------------------------------------------------------------|-----------------------------|
| <ul> <li>Calculer les notes des travaux remis         <ul> <li>attendues : 9</li> <li>calculées : 9</li> </ul> </li> <li>Calculer les notes des évaluations         <ul> <li>attendues : 9</li> <li>calculées : 9</li> </ul> </li> <li>Fournir une conclusion à l'activité         <ul> <li>Passer à la phase suivante</li> </ul> </li> </ul> |                             |

**9.** Une nouvelle page s'ouvre, confirmez le passage à la phase de notation des évaluations en cliquant sur le bouton gris « **Continuer** ».

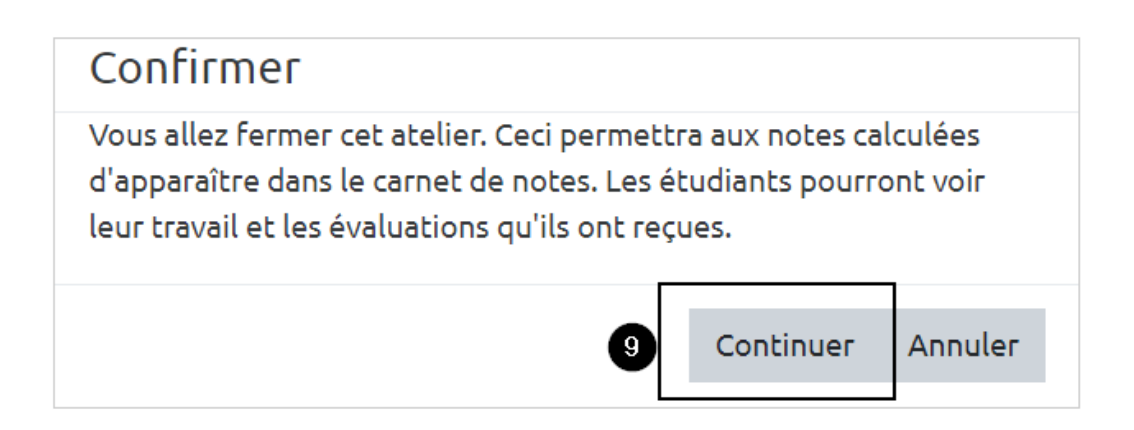

#### Vue étudiant

Au cours de la phase de notation des évaluations, l'étudiant voit la phase active dans le tableau des phases :

#### Activité d'évaluation par les pairs Phase de notation des évaluations

| Phase de mise en place | Phase de remise                                                                                                    | Phase d'évaluation                                                                                                    | Phase de notation des<br>évaluations<br>Phase actuelle ●                                       | Fermé |  |
|------------------------|----------------------------------------------------------------------------------------------------|----------------------------------------------------------------------------------------------------|------------------------------------------------------------------------------------------------|-------|--|
|                        | <ul> <li>Évaluer les travaux exemplaires<br/>attendus: 3<br/>évalués: 3</li> <li>Remettre votre travail</li> <li>Ouvert pour la remise des travaux<br/>dès le vendredi 3 juillet 2020,<br/>11:00 (ll y a 2 jours)</li> <li>Défai de remise des travaux :<br/>samedi 4 juillet 2020, 12:00 (hier)</li> </ul> | <ul> <li>✓ Évaluer vos pairs<br/>total: 3<br/>restant: 0</li> <li>✓ Vous évaluer vous-même</li> <li>Ouvert pour évaluation dès le<br/>samedi 4 juillet 2020, 12:01 (hier)</li> <li>① Délai d'évaluation : lundi 6 juillet<br/>2020, 17:00 (demain)</li> </ul> | Veuillez attendre que les<br>évaluations aient été notées et<br>que les notes soient calculées |       |  |

Sous le tableau des phases, l'étudiant voit également le titre et la date de dernière modification du travail qu'il a remis ainsi que des travaux qu'il devait évaluer :

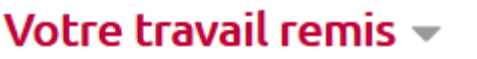

55000905 par Matt Murdock

remis le samedi 4 juillet 2020, 11:07

#### Travaux à évaluer 🚽

55000906

remis le samedi 4 juillet 2020, 11:12

55000902 remis le *samedi 4 juillet 2020, 10:54* 

55000907

remis le samedi 4 juillet 2020, 11:20

#### 55000905

remis le samedi 4 juillet 2020, 11:07

From: https://webcemu.unicaen.fr/dokuwiki/ - CEMU

Permanent link:

 $https://webcemu.unicaen.fr/dokuwiki/doku.php?id=moodle4:atelier:atelier_phase_notation&rev=1731576607$ 

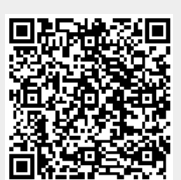

Last update: 14/11/2024 10:30